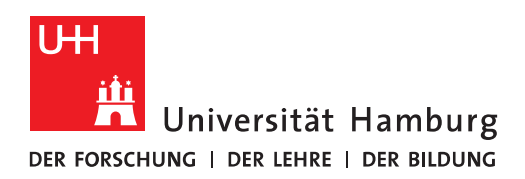

## Handout Outlook Cache-Funktion abschalten

• Um in Outlook die Cache-Funktion abzuschalten, klicken Sie im ersten Schritt in Outlook auf "Datei".

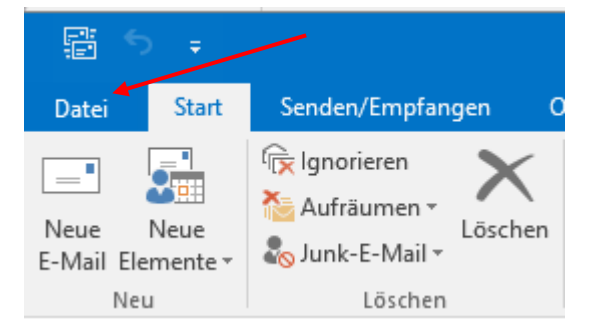

• Bitte klicken Sie dann auf "Kontoeinstellungen" und dann auf "Kontoeinstellungen".

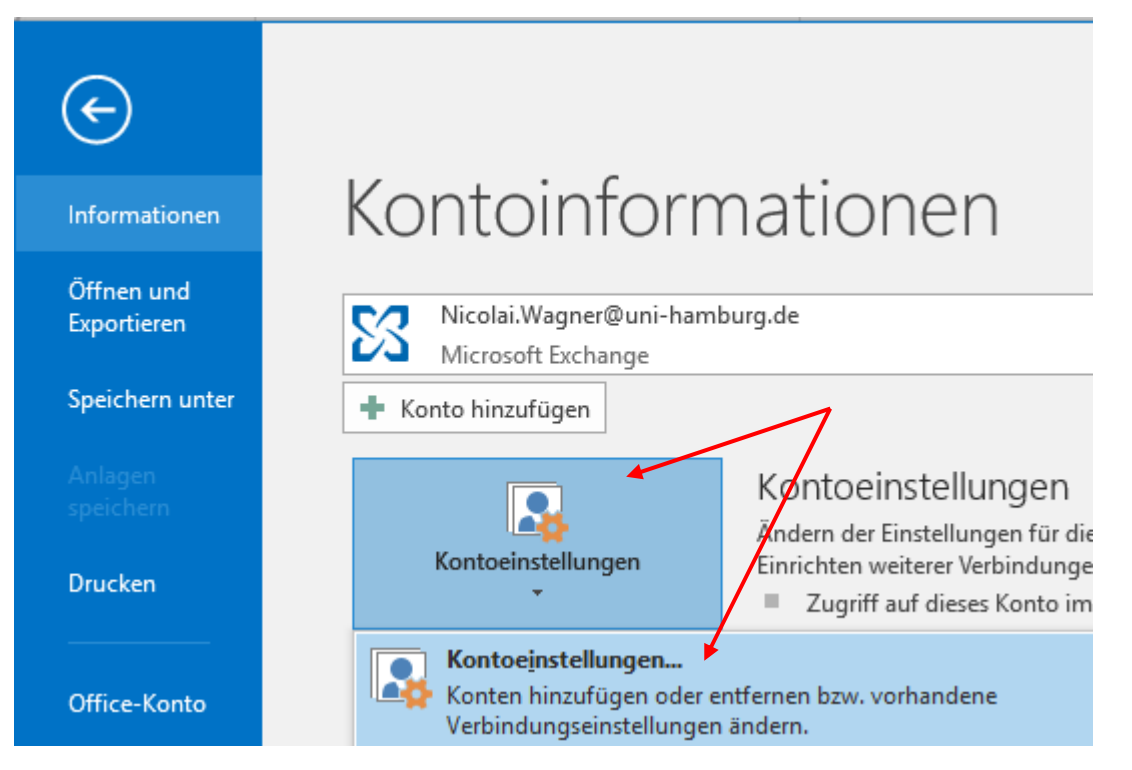

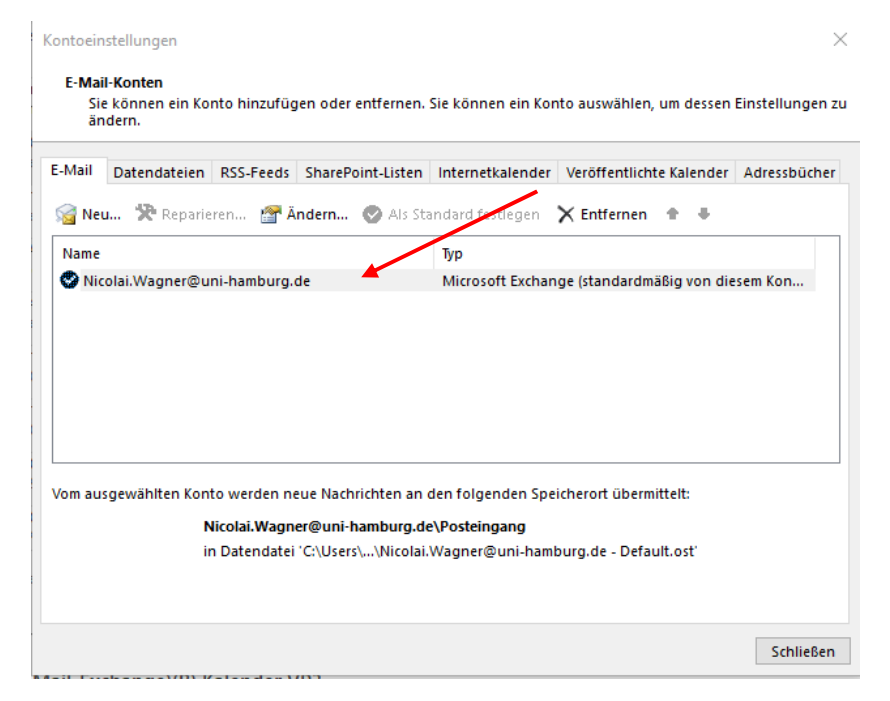

• Im sich neu öffnenden Fenster klicken Sie bitte auf Ihr "Konto" mit einem Doppelklick.

• Bitte entfernen Sie den Haken bei "Exchange-Cache-Modus verwenden" und klicken auf "Weiter".

| Konto ändern                                                                                    | ×                     |
|-------------------------------------------------------------------------------------------------|-----------------------|
| Servereinstellungen<br>Geben Sie die Microsoft Exchange Server-Einstellungen für Ihr Konto ein. |                       |
| Benutzername: Nicolai.Waarter@uni-hamburg.de                                                    |                       |
| Offlineeinstellungen                                                                            |                       |
| Exchange-Cache-Modus verwenden                                                                  |                       |
| E-Mail im Offlinemodus:                                                                         |                       |
|                                                                                                 |                       |
|                                                                                                 |                       |
|                                                                                                 |                       |
|                                                                                                 |                       |
|                                                                                                 |                       |
|                                                                                                 |                       |
|                                                                                                 | Weitere Einstellungen |
|                                                                                                 |                       |
| < Zurück                                                                                        | Weiter > Abbrechen    |

• Im neu öffnenden Fenster klicken Sie bitte auf "OK" und dann auf "Fertigstellen".

| Microsoft    | t Outlook                                                                                                    | ×                       |
|--------------|----------------------------------------------------------------------------------------------------|-------------------------|
|              | Der ausgewählte Vorgang wird erst fertig gestellt, nachdem<br>Sie Microsoft Outlook beendet und neu gestartet haben. |                         |
|              | OK                                                                                                    |                         |
| Konto ändern |                                                                                                    | ×                       |
| Alle Einste  | ellungen sind abgeschlossen.                                                                                         |                         |
| Es sind all  | e Informationen vorhanden, die zum Einrichten Ihres Kontos notwendig sind.                                           |                         |
|              |                                                                                                    | < Zurück Fertig stellen |

• Beenden Sie Outlook und starten es neu, dann arbeiten Sie zukünftig im Online-Modus.